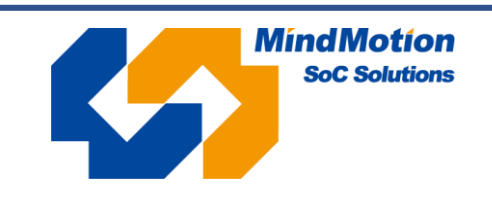

用户手册 Rev 1.00 2022/6/13

# Mini-L0020 开发板用户指南

简介

Mini-L0020 开发板以 MM32L0020B1T 为核心,板载 LED、按键、EEPROM、FLASH、蜂鸣器、光电传感器等资源,外扩芯片所有 IO 引脚,方便用户快速开发,了解芯片性能。

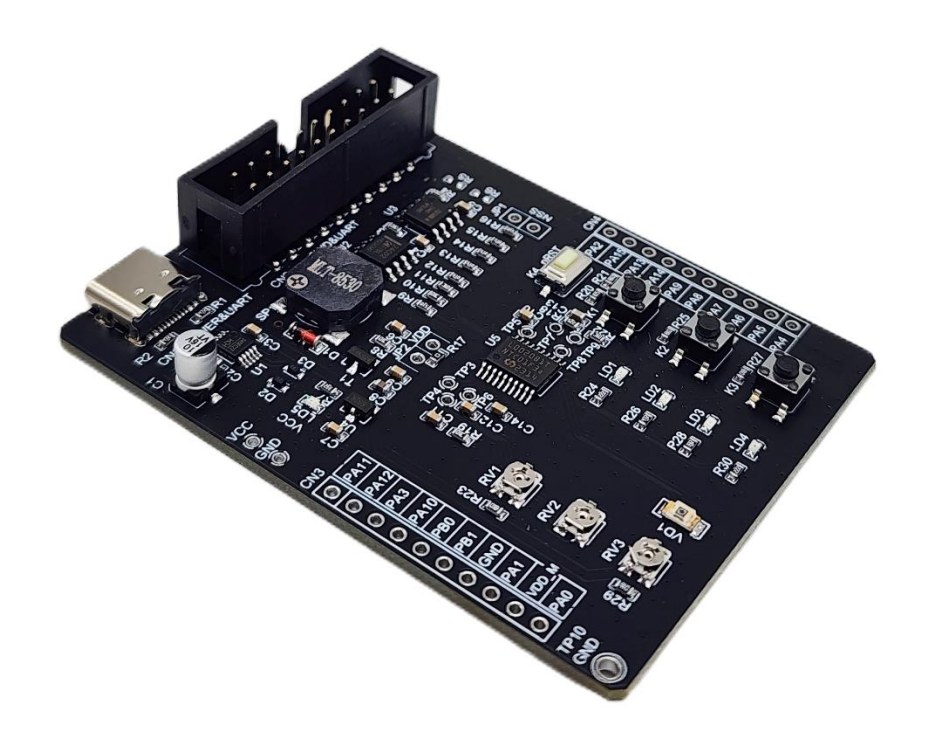

# 目录

| 1 | 开发板 | 简介         | 2 |
|---|-----|------------|---|
| 2 | 开发板 | 使用         | 3 |
|   | 2.1 | 板载资源 IO 分配 | 3 |
|   | 2.2 | 仿真器连接      | 4 |
|   | 2.3 | 串口通信       | 4 |
|   | 2.4 | 光电信号处理部分   | 5 |
|   | 2.5 | 开发板电源      | 5 |
| 3 | 开发板 | 反原理图       | 6 |

# 1 开发板简介

## MiniBoard(MM32L0020B1T)

### ■ 板载主控

MM32L0020B1T

- 32bit ARM Cortex-M0+
- 32KB Flash, 2KB SRAM
- TSSOP20

#### ■ 板载资源

4 个用户 LED 3 个用户按键和 1 个复位按键 3 个可调电位器 光电二极管 PWM 蜂鸣器 8M SPI FLASH 2K EEPROM

## ■ 板载接口

2 x USB Type-C (USB-UART CH340) 20PIN SWD 调试接口 MM32L0020B1T 全引脚拓展连接器

### ■ 供电方式

USB Type-C

# 2 开发板使用

# 2.1 板载资源 IO 分配

使用板载资源时注意 IO 功能冲突。

| 外设   | 引脚连接 |
|------|------|
| LED1 | PA6  |
| LED2 | PA5  |
| LED3 | PA4  |
| LED4 | PA1  |
| KEY1 | PA2  |
| KEY2 | PA0  |
| KEY3 | PB0  |

表 2.1 LED 和 KEY 的连接

| 外设     | 引脚连接 | 引脚描述       |  |  |
|--------|------|------------|--|--|
| Buzzor | PB1  | TIM16_CH1N |  |  |
| Buzzer |      | TIM3_CH2   |  |  |
|        |      |            |  |  |

#### 表 2.2 蜂鸣器的连接

| 外设         | 引脚连接 | 引脚描述     |  |  |  |  |
|------------|------|----------|--|--|--|--|
| EEPROM_SCL | PA5  | I2C1_SCL |  |  |  |  |
| EEPROM_SDA | PA1  | I2C1_SDA |  |  |  |  |
|            |      |          |  |  |  |  |

表 2.3 EEPROM 的连接

| 外设         | 引脚连接      | 引脚描述      |
|------------|-----------|-----------|
| FLASH_SCK  | PA5       | SPI1_SCK  |
| FLASH_MOSI | PA9       | SPI1_MOSI |
| FLASH_MISO | PA1       | SPI1_MISO |
| FLASH_NSS  | PA0(默认断开) | SPI1_NSS  |

表 2.4 FLASH 的连接

## 2.2仿真器连接

Mini-L0020 有一个 20PIN IDC 连接器, 如图所示:

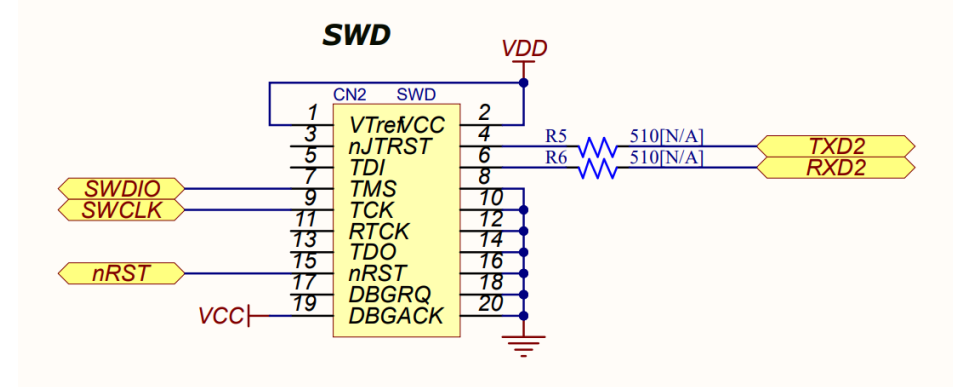

图 2.1 原理图——IDC 连接器部分

用户可以通过 MM32LINK 或 JLINK、DAPLINK 等仿真器进行连接下载, Mini-L0020 支持 SWD 下载模式, 如果使用 MM32LINK 进行连接,用户还可以使用仿真器的虚拟串口和开发板芯片的 UART2 进行通信,打印 用户数据内容到电脑端的串口助手上,使用该功能需要用户在 R5 和 R6 两个空位电阻焊盘位置焊接 100 欧姆 的电阻,封装为 0603。

## 2.3串口通信

开发板有两组串口可以直接跟电脑通信,第一组是通过 MM32LINK 或支持标准 SWD+Virtual COM 脚位的仿真器跟 MCU 的 UART2 通信;第二组是通过板载的 USB 转 UART 芯片 CH340,该芯片与 MCU 的 UART1相连,如图所示:

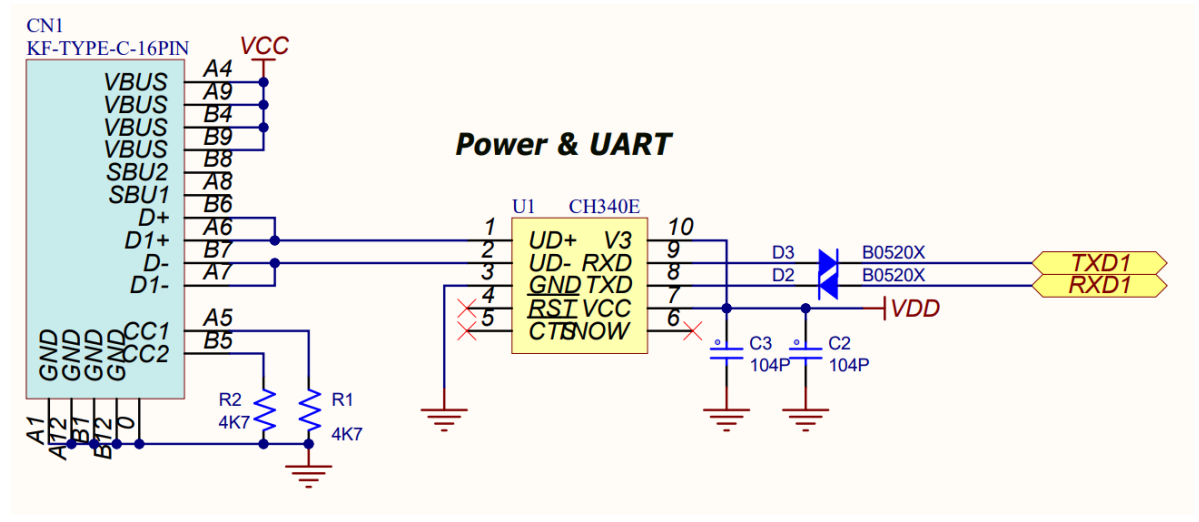

图 2.2 原理图——USB 转 UART (CH340)

#### 注意事项:

由于串口 TX 信号的默认电平是高电平, 图 2.2 中 RXD1 信号线的对应的 IO 如果用作非串口用途会受到影响,可以通过拆掉 D2 二极管,断开 CH340 与 IO 的连接避免 CH340 的影响;对于仿真器的串口,不要焊接图 2.1 中 R6 电阻即可。

# 2.4光电信号处理部分

Mini-L0020 板载一颗光电二极管, 配合 MCU 内部的运算放大器和比较器和阻容器件组成了光电信号处理电路。

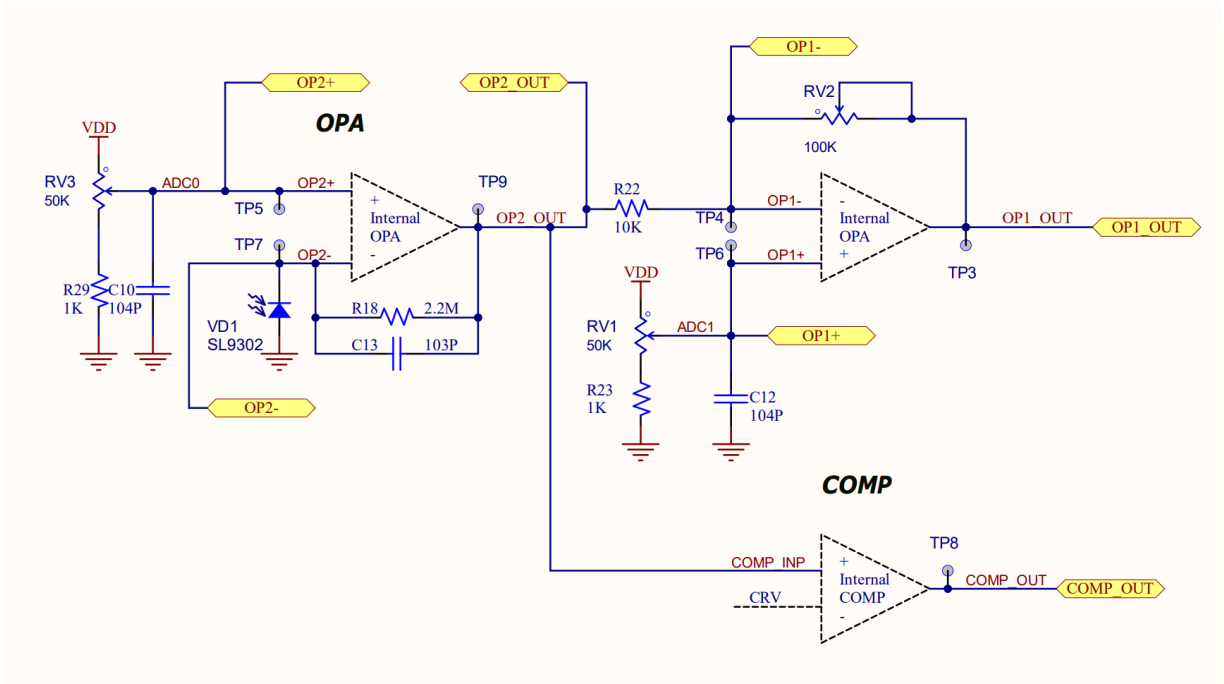

图 2.3 原理图——光电信号处理部分

图中 RV1、RV3 电位器分别调整 OP1 和 OP2 的输出直流偏压, RV2 用于调整 OP1 的放大增益, 比较器 COMP 的反向输入端电压 CRV 由比较器外设控制, 用户可以通过程序进行控制该电压的大小; 用户根据应用 场合, 修改电位器的阻值和比较器的电压比值实现需求的功能。

## 2.5开发板电源

Mini-L0020 板载一个 USB Type-C 接口,用户可以通过 USB Type-C 线缆进行 5V 输入供电,在使用仿真器时,仿真器也可以给开发板进行 5V 输入供电。

目标 MCU 的电源部分如下图所示:

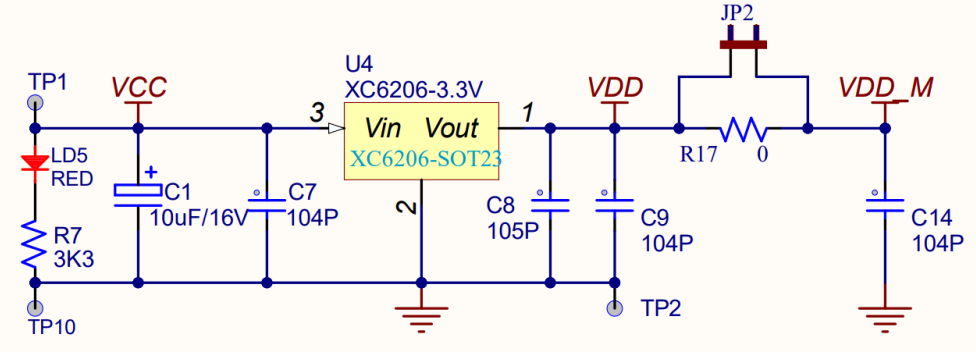

图 2.4 原理图——电源输入部分

电源输入后,经过一个 LDO 将电压稳定到 3.3V,该LDO 的最大负载电流 200mA,目标芯片和大部分板载外设都是在该 3.3V 电源域工作,如果用户需要外接 3.3V 电压工作的模块或设备,请注意工作电流不要过大,同时要考虑该 LDO 发热问题,推荐用户对外接模块进行独立供电。

# 3 开发板原理图

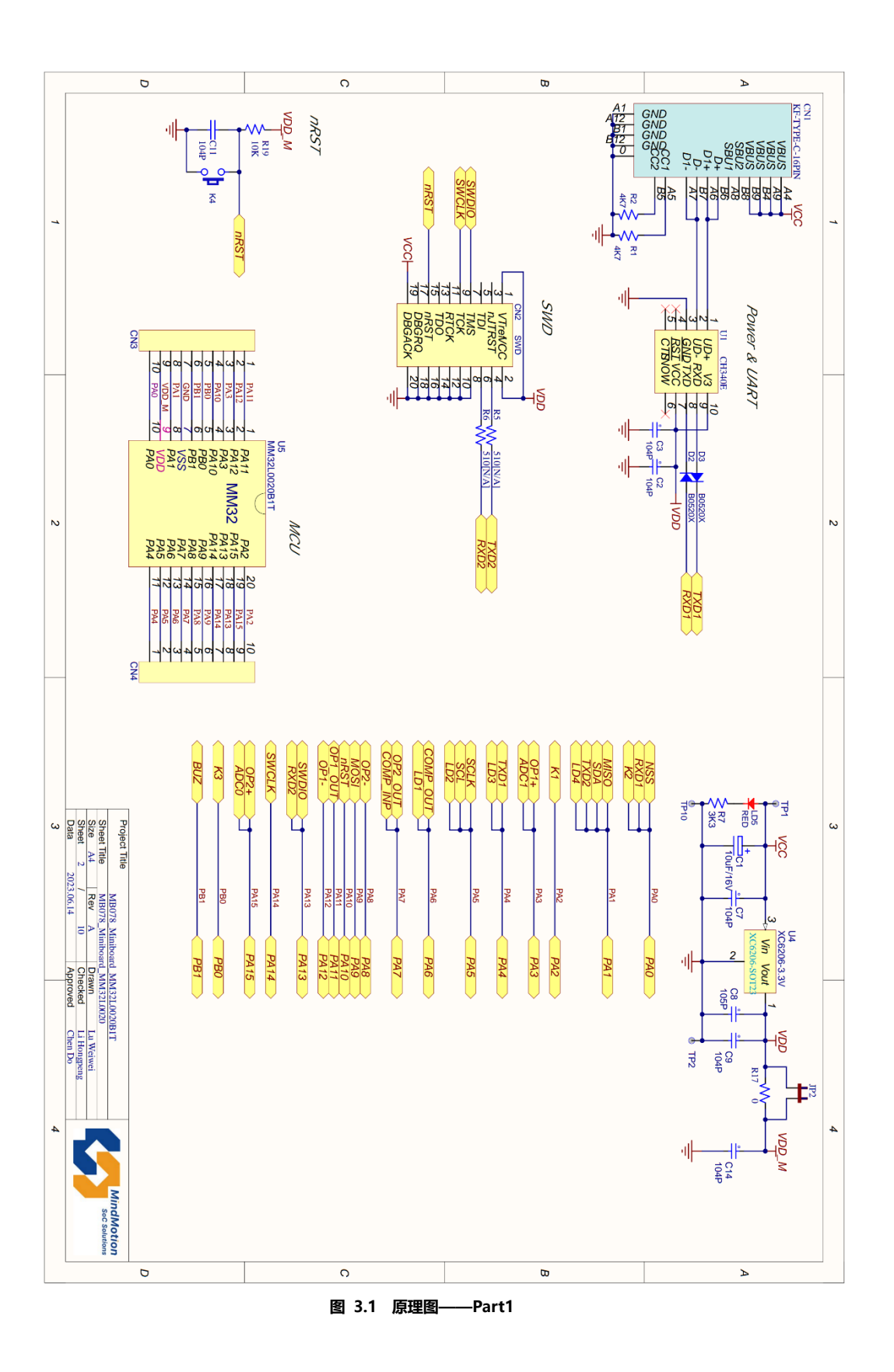

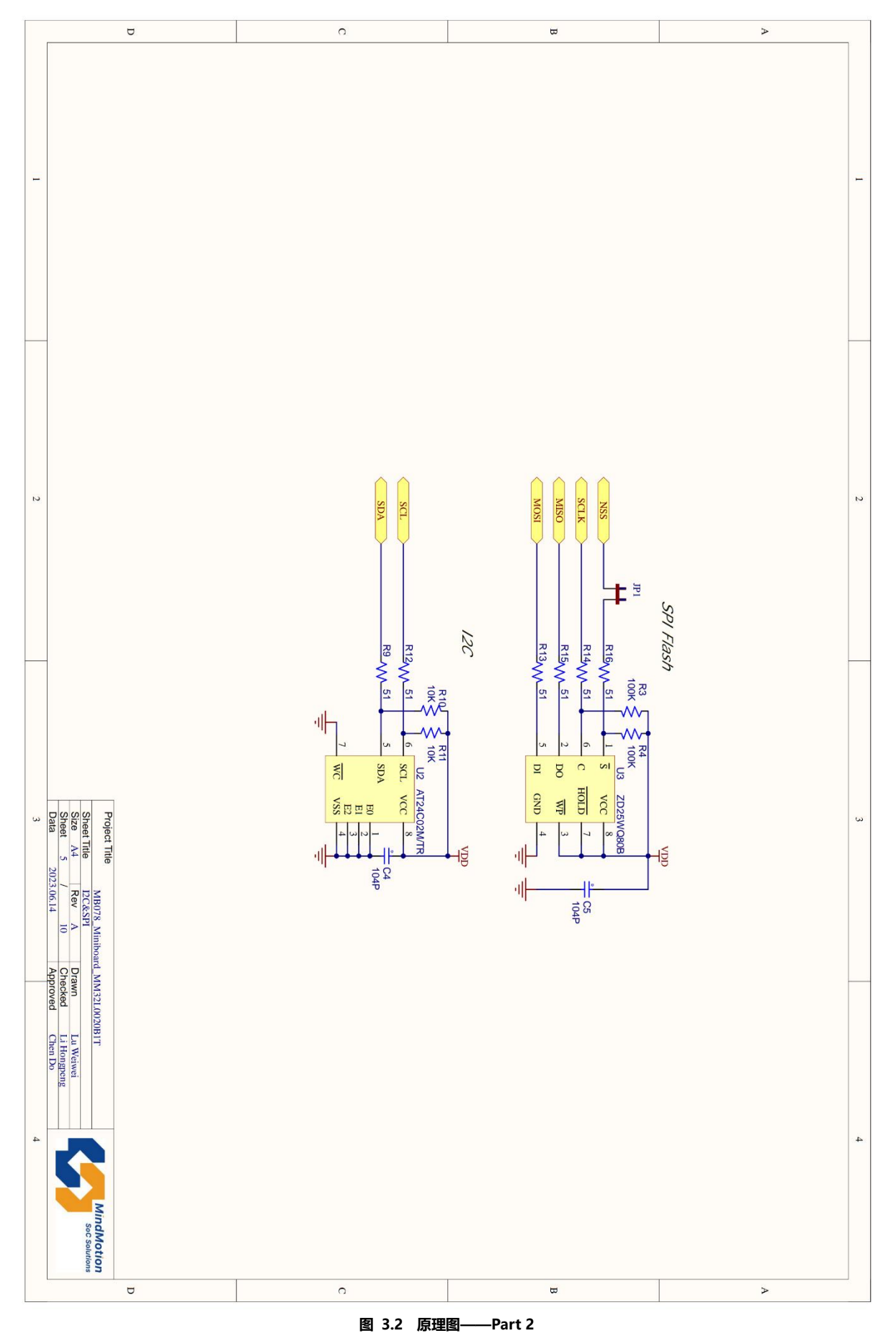

7

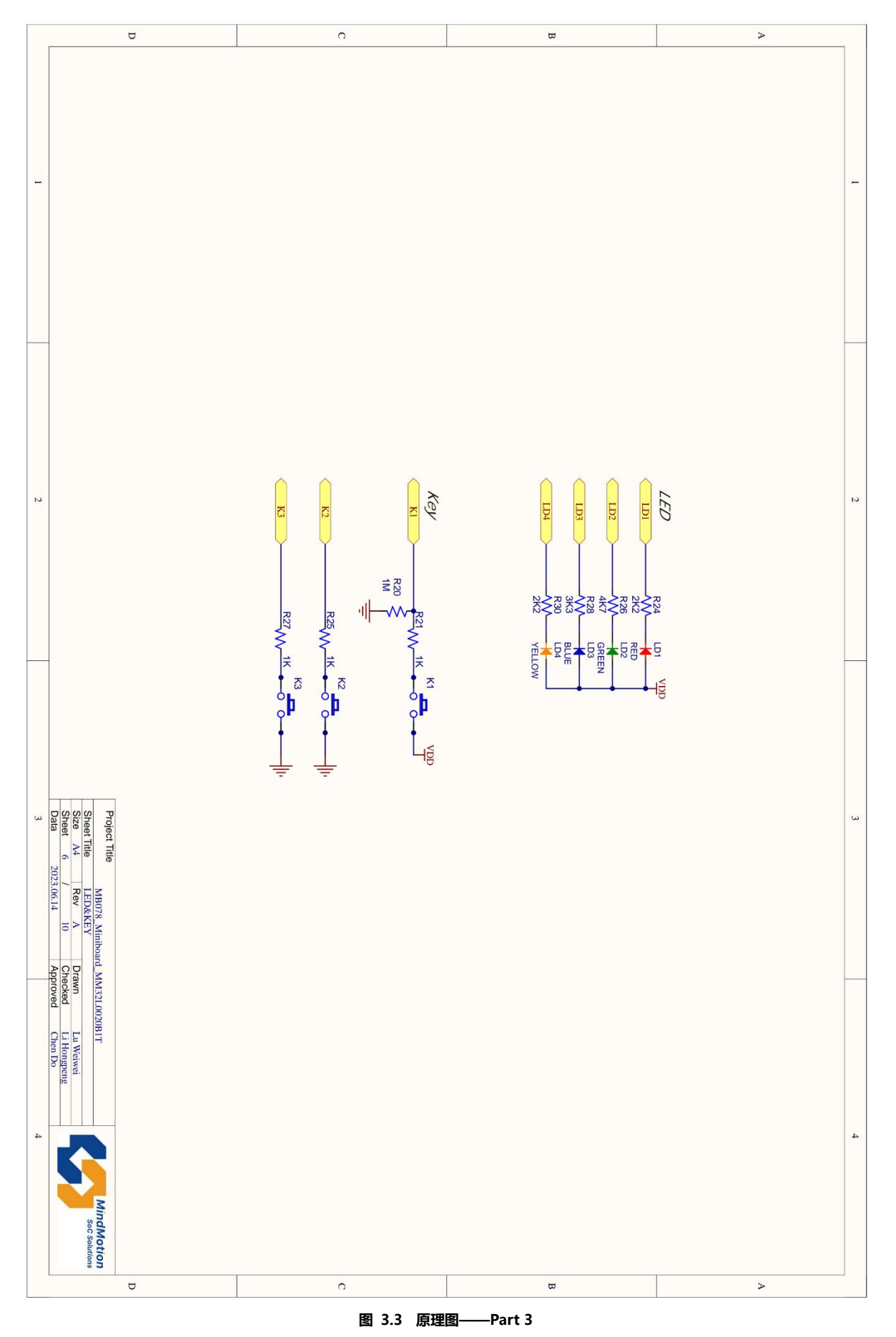

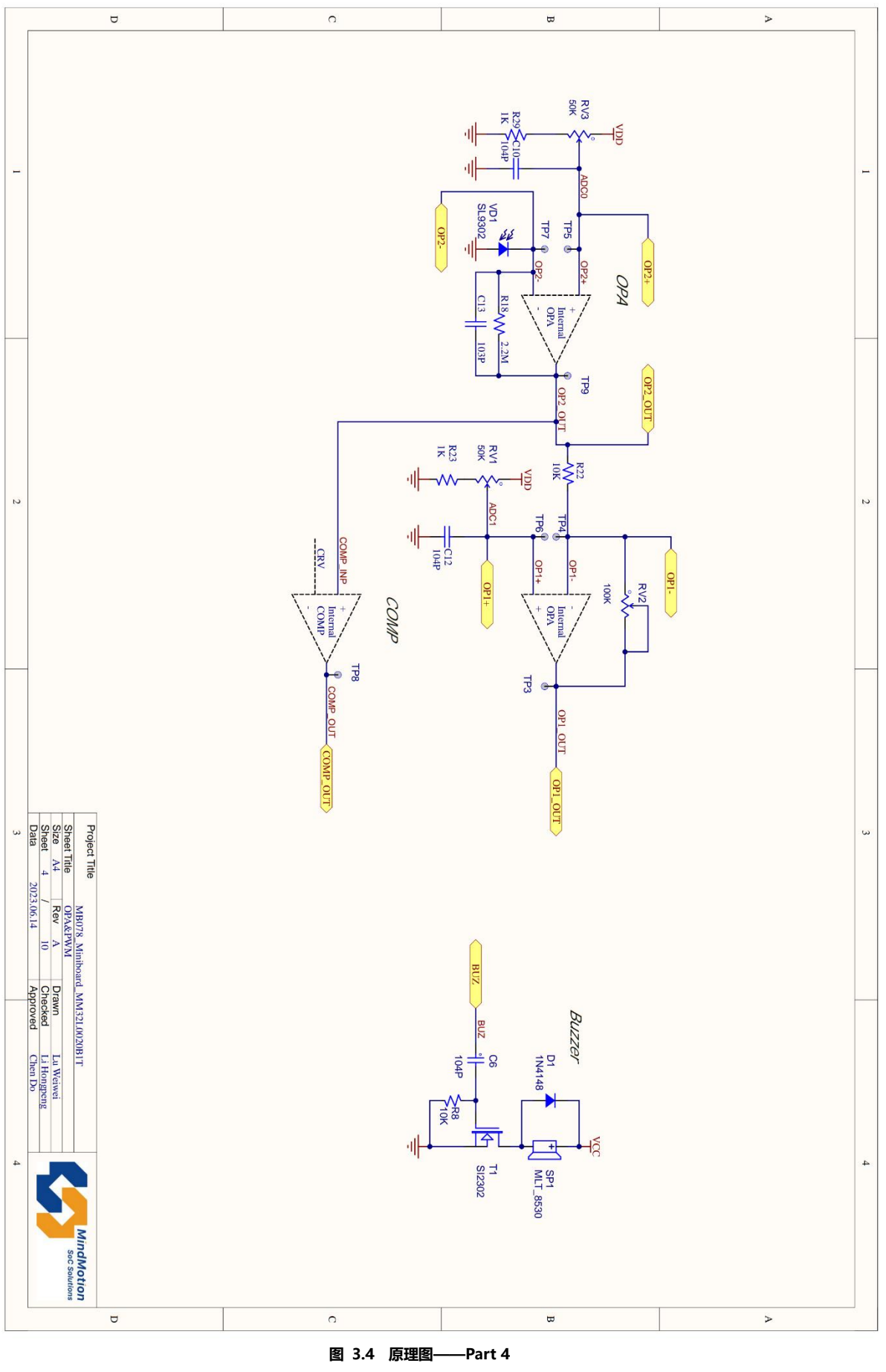

9

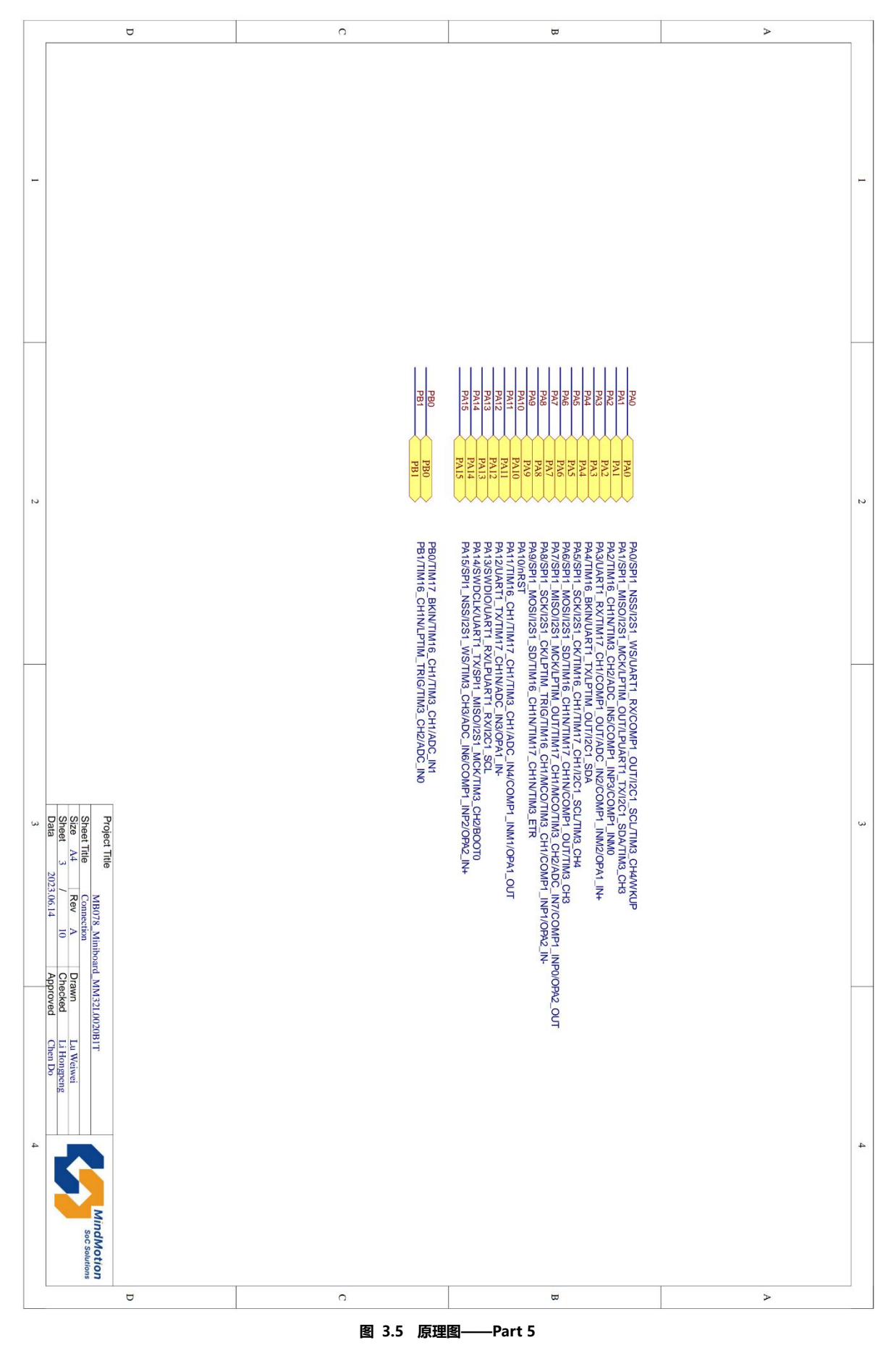